## INSTRUKCJA INSTALACJI PROGRAMU <mark>ZOOM</mark> NA SMARTFONIE I TABLECIE (Z SYSTEMEM ANDROID)

 Aby zainstalować program Zoom włączamy aplikację Sklep Play na telefonie. W polu wyszukiwania wpisujemy nazwę programu: Zoom.

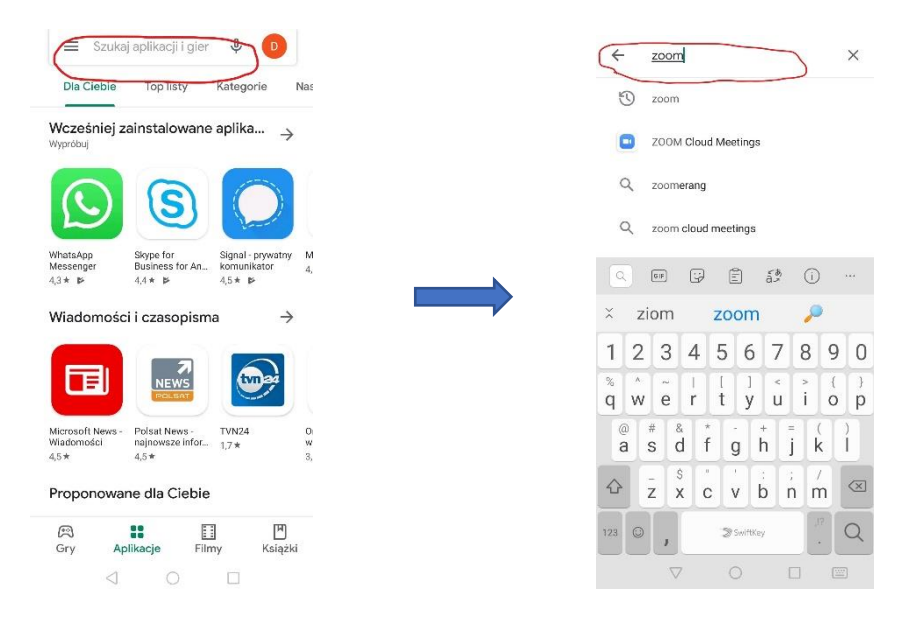

2. Instalujemy aplikację **Zoom Cloud Meetings**. Aplikacja ta zostanie dodana do naszej listy na ekranie telefonu.

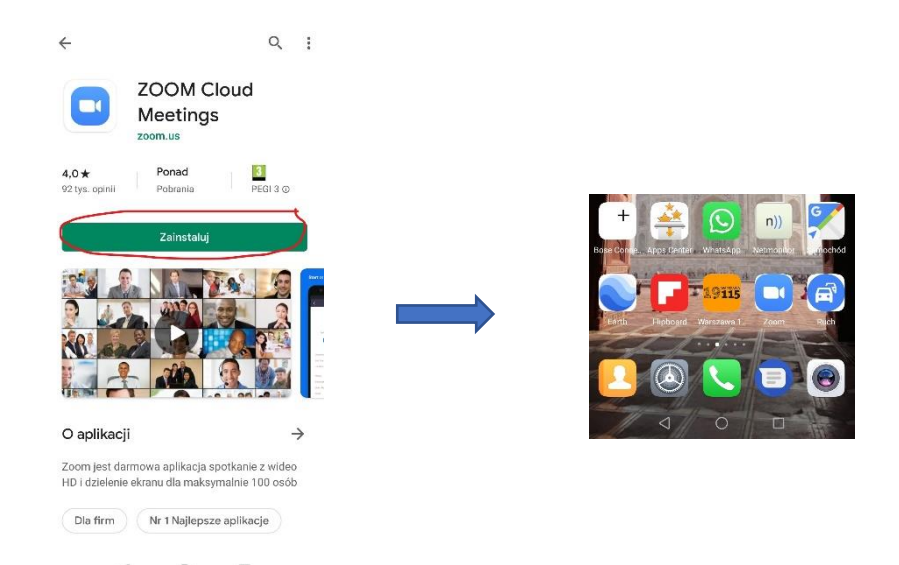

- 3. Teraz możemy zrobić 2 rzeczy DO WYBORU:
  - a. Włączamy aplikację Zoom i wybieramy *Join a Meeting* wówczas możemy wpisać hasło i login przesłane mailem (procedura opisana w poprzedniej instrukcji).

LUB

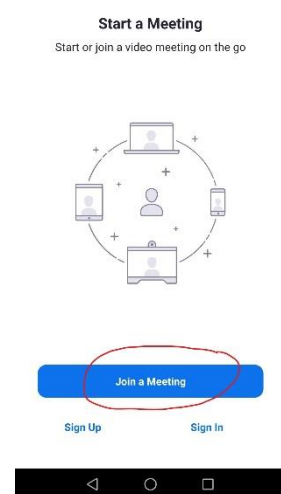

. . . .

63

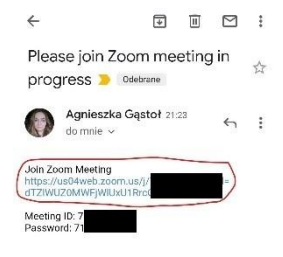

b. Możemy uruchomić program bezpośrednio poprzez przesłany przeze mnie przed sesją link.

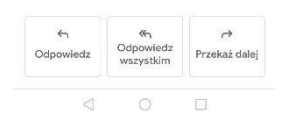

 Po kliknięciu na link podany w mailu, telefon wyświetli komunikat, w którym prosi o dokonanie wyboru aplikacji do jego otworzenia. Należy wybrać zainstalowany program Zoom. A następnie kliknąć opcję *Tylko raz*.

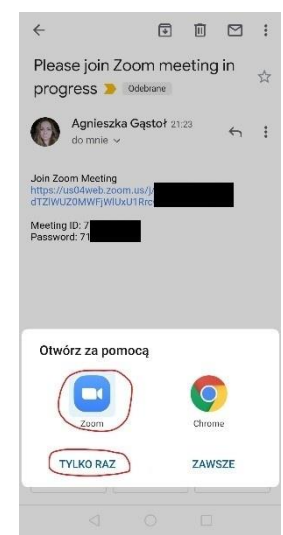

| O Preparing meeting |         |    |   |
|---------------------|---------|----|---|
|                     |         |    |   |
|                     |         |    |   |
|                     |         |    |   |
|                     |         |    |   |
|                     |         |    |   |
|                     |         |    |   |
| Please enter you    | ir name |    |   |
| Your Name           |         |    |   |
|                     |         |    |   |
| Cancel              |         | ОК | ) |
|                     |         |    |   |
|                     |         |    |   |
|                     |         |    |   |
|                     |         |    |   |
|                     |         |    |   |
|                     |         |    |   |
|                     |         |    |   |
| $\triangleleft$     | 0       |    |   |

6. Akceptujemy warunki oraz politykę prywatności.

5. Wpisujemy swoje imię.

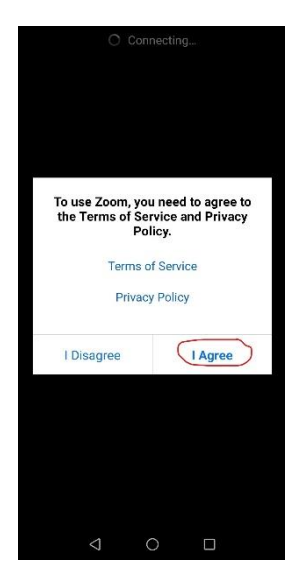

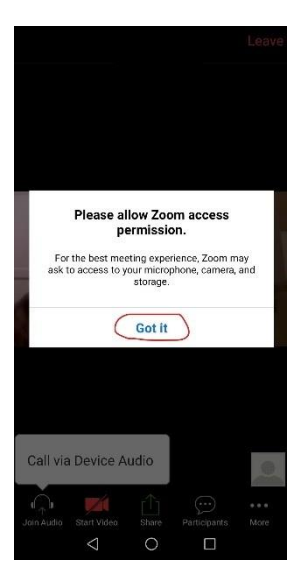

 Następnie program poinformuje nas o potrzebie dostępu do naszego mikrofonu, kamery oraz pamięci. By zaakceptować wciskamy *Got it*.  By móc się słyszeć i widzieć w trakcie spotkania musimy dać programowi odpowiednie uprawnienia. Wpierw klikamy ikonę w lewym dolnym rogu *Join Audio* a następnie zezwalamy aplikacji **Zoom** na nagrywanie dźwięku.

> Proszę się nie obawiać, w trakcie sesji nie jest ani nagrywany dźwięk ani obraz wideo! Zgody te są jedynie potrzebne, by program mógł przesyłać między odbiorcami dźwięk i obraz.

 To samo robimy z obrazem. Wybieramy ikonę *Start Video*, a następnie zezwalamy aplikacji **Zoom** na robienie zdjęć i nagrywanie filmów.

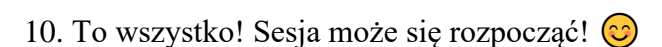

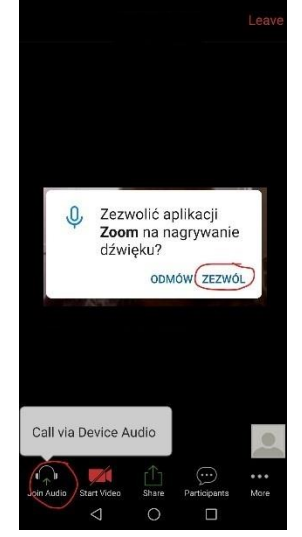

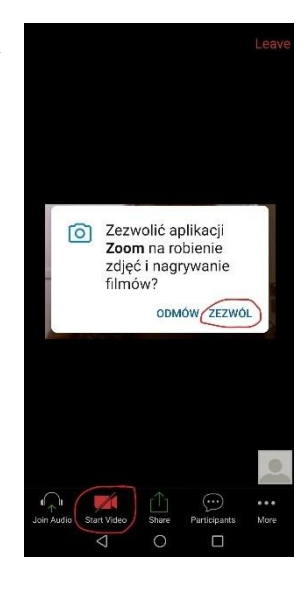